# Quick Start Guide

Detection Management Software (from CD)

# 000.000.00000000

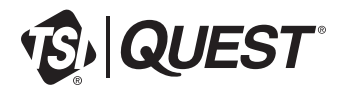

## Installing Detection Management Software (from CD)

### NOTICE: DO NOT connect any TSI | Quest® instruments until after installation.

1. Unpack the CD and insert it into the CD drive on your computer.

Note: If AutoRun is enabled on your system, setup will begin automatically and you can skip to Step 4.

And select the "DMS Software" drive in the folder tree 2. Open Windows<sup>®</sup> File Explorer<sup>®</sup> (the drive label may vary).

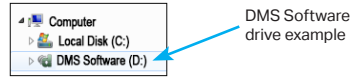

- 3. In the root folder of the drive, double-click on the setup (.exe) file to start the installation.
- 4. Follow the installation wizard instructions
- 5. After installation is complete, double-click the DMS shortcut

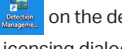

on the desktop to start DMS.

- 6. Enter the license key from the package or media label into the Licensing dialog and click Apply License.
- 7. Complete the Localization and voluntary Registration tabs to start DMS.

TSI, the TSI logo, and Quest are registered trademarks of TSI Incorporated in the United States and may be protected under other country's trademark registrations.

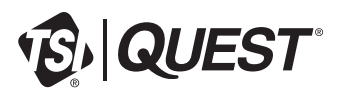

TSI Incorporated - Visit our website www.tsi.com for more information.

#### North America and Asia Pacific

| North America and Asia Pacific |                               | Europe, Middle East, and Africa |                  |
|--------------------------------|-------------------------------|---------------------------------|------------------|
| Telephone:                     | +1 800-680-1220 (USA)         | Telephone:                      | +49 241-52303-0  |
|                                | +1 651-490-2860 (Outside USA) |                                 |                  |
| Fax:                           | +1 651-490-3824               | Fax:                            | +49 241 52303-49 |
| E-mail:                        | technical.services@tsi.com    | E-mail:                         | tsigmbh@tsi.com  |

P/N 6012661 Rev B

©2023 TSI Incorporated

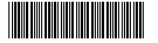